# Manual operativo para opConfig

## Contenido

Como primer paso necesitamos cargar los equipos en el modulo de opConfig y para esto necesitamos acceder a http://IP\_ADDRESS/es/omk/opConfig /node\_edit de lo contrario clic en System que se encuentra en el menú superior y clic en Edit Nodes, mostrara una ventana en la que se puede visualizar un botón que dice Import new Nodes from NMIS en el que daremos clic para importar los nodos de NMIS al módulo de opConfig.

| 📇 opConfig 3.0.7 Views - Actions - | Advanced Nombre de Equipo Filter | Módulos + System + Help + Usuario: arnulfo.opmantek +                         |
|------------------------------------|----------------------------------|-------------------------------------------------------------------------------|
| C Equipo e Información IP          |                                  | C Add Node     O Import new Nodes from NMIS     O Refresh all Nodes from NMIS |
| 10 v records per page              |                                  |                                                                               |

Configuración de Credenciales en System> Manage Config Sets, mostrará la pantalla donde se agregará nombre, descripción, usuario, password y clic en salvar.

| B Editar Grupo de Credena X                       |                                                   |     |                           | θ -                 | ø        | ×   |
|---------------------------------------------------|---------------------------------------------------|-----|---------------------------|---------------------|----------|-----|
| ← → C ③ No es seguro   10.10.39.35/es/omk/        | opConfig/cset_edit/CredConfigura/edit             |     |                           | ର୍ଦ୍ୟ 🕁             | • •      | 1 E |
| 👌 opConfig 3.0.7 Views 👻 Actions 👻 Nor            | bre de Equipo Comando Y Período Y Filter          |     | Módulos + System + Help + | Usuario: amulfo.    | opmantek | -   |
| C Editar Grupo de Credenciales                    |                                                   |     |                           |                     |          |     |
| Nombre                                            | CredConfigura                                     | ?   |                           |                     |          |     |
| Descripcion                                       | Credenciales de configuracion de Routers Despacho | ?   |                           |                     |          |     |
| User Name                                         | jr-admin                                          | ?   |                           |                     |          |     |
| Codigo de Acceso                                  |                                                   | ?   |                           |                     |          |     |
|                                                   | Current State: Set                                |     |                           |                     |          |     |
| Password (Superuser/Privileged/Enable)            |                                                   | ?   |                           |                     |          |     |
|                                                   | Current State: Set                                |     |                           |                     |          |     |
| Automatically Privileged                          | Yes                                               | • ? |                           |                     |          |     |
| SSH Key                                           | Enter New SSH Key                                 | ?   |                           |                     |          |     |
|                                                   | Current State: Not Set!                           |     |                           |                     |          |     |
| Cancelar Salvar Grupo de Credenciales             |                                                   |     |                           | lorrar grupo de cre | denciale | IS  |
|                                                   |                                                   |     |                           |                     |          |     |
| No MSP, un solo NOC, ubicado en la Cd. de México, | Perpetuo                                          |     | 1                         | mpulsado por Opm    | antek    |     |

Al realizar esta acción agregamos todos los nodos dados de alta en NMIS ya sea que estén activos o inactivos, una parte muy importante es que si el modulo no cuenta con las licencias suficientes el modulo se comportara de manera incorrecta presentando errores los cuales son ocasionados por el exceso de nodos sin licencias para esto tenemos que desactivar los equipos que nos son necesarios en el módulo de opConfig.

Este es el proceso para desactivar los nodos en opConfig.

Desactivación de Nodos con nomenclatura "**4RF**\_" este proceso se tuvo que realizar ya que se excedía de nodos por lo que el módulo no tenía buen comportamiento a causa de falta de licencias.

Proceso:

- 1.- Editar Equipo
- 2.- Activación/Licenciamiento
- 3.- Elegir Deshabilitado
- 4.- Salvar Equipo

Para Comprobar podemos dirigirnos en System>Edit Nodes y en el apartado de Activated ya no debemos ver el módulo opConfig.

| .a opConfig 3.0.7 Views -      | Actions -                                                                                                    |                                                                                                | Help 🗸                                                                  | Usuario: arnulfo.opmantek <del>-</del>           |
|--------------------------------|----------------------------------------------------------------------------------------------------|------------------------------------------------------------------------------------------------|-------------------------------------------------------------------------|--------------------------------------------------|
| C Editar equipo : Pirineos     |                                                                                                    |                                                                                                |                                                                         |                                                  |
| Ajustes                        | The following applications sup<br>Pirineos will be <b>disabled</b> for the<br>towards the application's licen | port per-node activation and licensin<br>is application: The application will co<br>se limits. | g. If you select "Disabled" for an<br>ompletely ignore this node, and t | application, then node<br>he node will not count |
| General                        | NMIS                                                                                                    | Habilitado                                                                                     | •                                                                       |                                                  |
| Conexion                       | opConfig                                                                                                    | Habilitado                                                                                     | •                                                                       |                                                  |
| Info OS                        | opEvente                                                                                                    | Desabilitado<br>Habilitado                                                                     |                                                                         |                                                  |
| Activacion/Licenciamento       | operonia                                                                                                    |                                                                                                |                                                                         |                                                  |
| Comentarios                    |                                                                                                    |                                                                                                |                                                                         |                                                  |
| Detalles                       |                                                                                                    |                                                                                                |                                                                         |                                                  |
| Cancelar Salvar Equipo Ar      | ctualizar Equipo desde NMIS                                                                                   | iscover Connection Details                                                                     |                                                                         | Borrar Equipo                                    |
| opConfig 3.0.7 Views - Actions | Advanced Nombre de Equipo                                                                                     | Filter                                                                                         | Módulos - System-                                                       | Help + Usuario: arnulfo.opmantek +               |
| Ö Equipo e Información IP      |                                                                                                    |                                                                                                | Edit Nodes                                                              | import, creation and editing                     |
| 10 • records per page          |                                                                                                    |                                                                                                | Edit Credential Sets<br>Manage Config Sets                              |                                                  |
| Nombre                         | <ul> <li>Grupo</li></ul>                                                                                      | ♦ Cliente ♦ BusinessServ                                                                       | ice 🔅 Nodo 🔅 Dir                                                        | ecciones 0 Activated 0                           |
| 4RF_ABASOLO_LA_CAL_A           | GR_GTO default                                                                                                | Opmantek eCommerce                                                                             | 10.43.10.6 10.43                                                        | .10.6 nmis, opEvents                             |
| 4RF_ABASOLO_LA_CAL_B           | GR_GTO default                                                                                                | Opmantek                                                                                       | 10.43.10.68 10.43                                                       | 10.68 nmis, opEvents                             |
| 4RF_ABASOLO_LA_PIEDAD_A        | GR_GTO default                                                                                                | Opmantek                                                                                       | 10.43.10.53 10.43                                                       | .10.53 nmis, opEvents                            |
| 4RF_ABASOLO_LA_PIEDAD_B        | GR_GTO default                                                                                                | Opmantek:                                                                                      | 10.43.10.54 10.43                                                       | 10.54 nmis, opEvents                             |

Una alternativa para realizar la desactivación masiva es mediante comandos, el proceso es el siguiente.

1.-Determinar que equipos requieren la desactivación para esto necesitamos obtener una lista con los nombres de los nodos a desactivar.

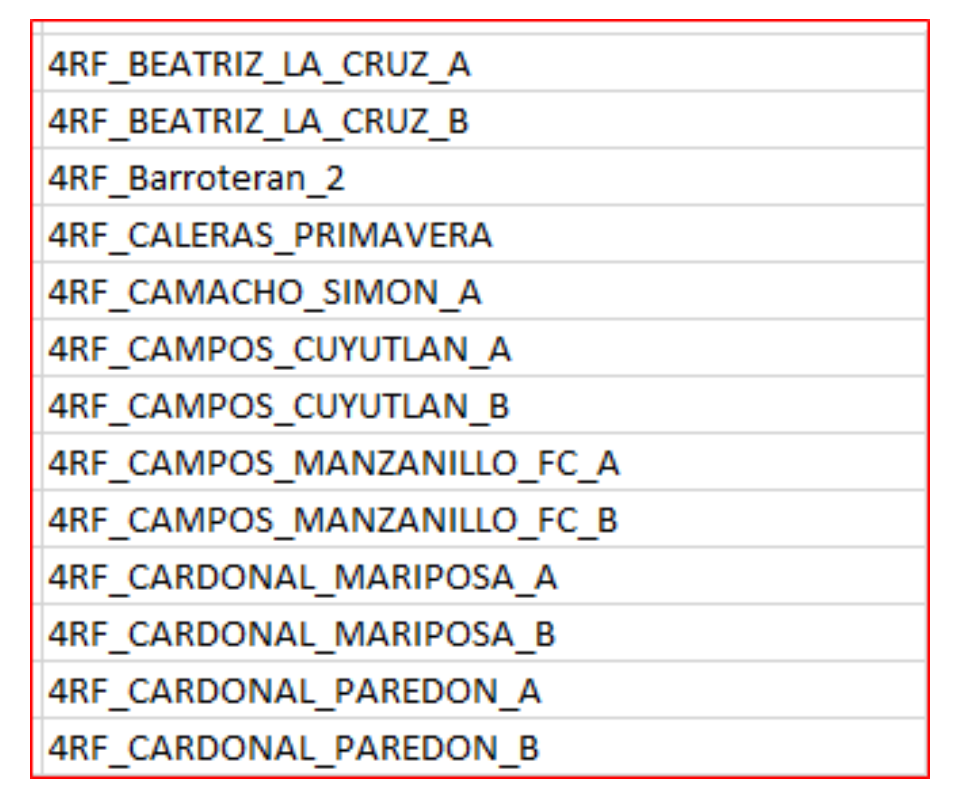

2.-Acceder a la terminal y ingresar los siguientes comandos.

En la primera parte se agrega la variable nodes que contiene los nombres de los equipos que se desean desactivar, posteriormente se agrega el script de un blucle para que de esta manera se desactiven los equipos en opConfig.

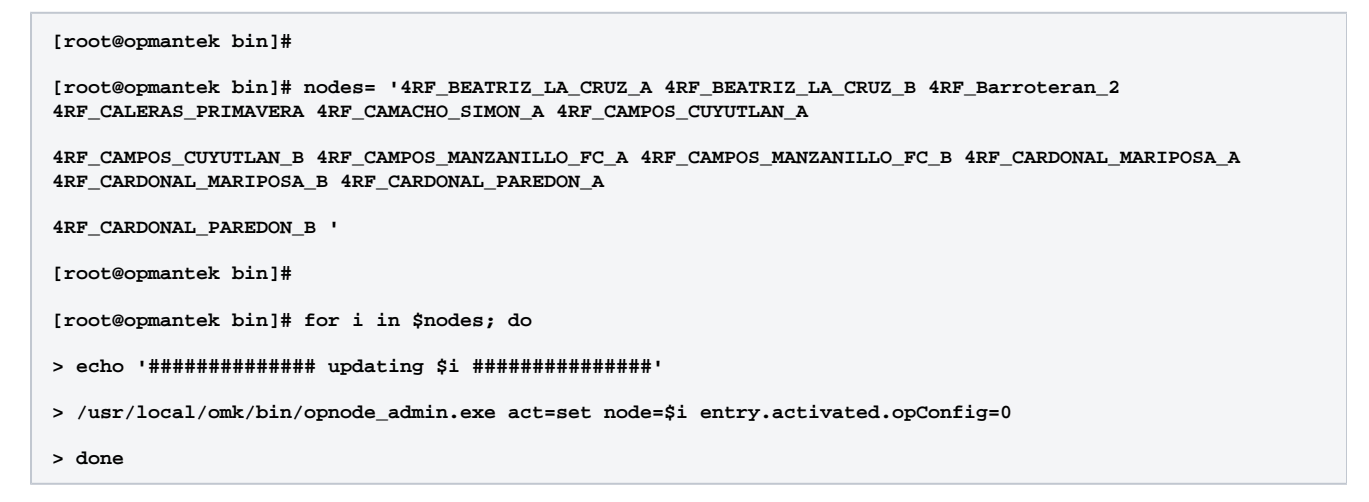

El resultado esperado es ver en el entorno gráfico que dichos equipos se encuentran desactivados.

| 4RF_BEATRIZ_LA_CRUZ_A      | GR_CHIH       | default | Opmantek | 10.43.20.53 | 10.43.20.53 | nmis, opEvents |
|----------------------------|---------------|---------|----------|-------------|-------------|----------------|
| 4RF_BEATRIZ_LA_CRUZ_B      | GR_CHIH       | default | Opmantek | 10.43.20.54 | 10.43.20.54 | nmis, opEvents |
| 4RF_Barroteran_2           | GR_ANALOGICOS | default | Opmantek | 10.43.25.78 | 10.43.25.78 | nmis, opEvents |
| 4RF_CALERAS_PRIMAVERA      | GR_COL        | default | Opmantek | 10.43.11.29 | 10.43.11.29 | nmis, opEvents |
| 4RF_CAMACHO_SIMON_A        | GR_ZAC        | default | Opmantek | 10.43.7.105 | 10.43.7.105 | nmis, opEvents |
| 4RF_CAMPOS_CUYUTLAN_A      | GR_COL        | default | Opmantek | 10.43.11.11 | 10.43.11.11 | nmis, opEvents |
| 4RF_CAMPOS_CUYUTLAN_B      | GR_COL        | default | Opmantek | 10.43.11.12 | 10.43.11.12 | nmis, opEvents |
| 4RF_CAMPOS_MANZANILLO_FC_A | GR_COL        | default | Opmantek | 10.43.11.5  | 10.43.11.5  | nmis, opEvents |
| 4RF_CAMPOS_MANZANILLO_FC_B | GR_COL        | default | Opmantek | 10.43.11.6  | 10.43.11.6  | nmis, opEvents |
| 4RF_CARDONAL_MARIPOSA_A    | GR_COAH       | default | Opmantek | 10.43.26.21 | 10.43.26.21 | nmis, opEvents |
| 4RF_CARDONAL_MARIPOSA_B    | GR_COAH       | default | Opmantek | 10.43.26.22 | 10.43.26.22 | nmis, opEvents |
| 4RF_CARDONAL_PAREDON_A     | GR_COAH       | default | Opmantek | 10.43.26.27 | 10.43.26.27 | nmis, opEvents |
| 4RF_CARDONAL_PAREDON_B     | GR_COAH       | default | Opmantek | 10.43.26.28 | 10.43.26.28 | nmis, opEvents |

A continuación, requerimos la ejecución de código para asignar medio de transporte y credenciales.

| [root@opmantek | ~1#                                    |
|----------------|----------------------------------------|
| [root@opmantek | ~]# cd /usr/local/omk/                 |
| [root@opmantek | omk]# bin/opconfig-cli.pl act=discover |

Comprobación de la asignación de Transporte y Credenciales (Nodo seleccionado aleatoriamente).

| C Editar equipo : Pirineos             |                                     |                      |     |   |
|----------------------------------------|-------------------------------------|----------------------|-----|---|
| Ajustes                                | Personality                         | ios                  | • ? | ? |
| General                                | Transport                           | Teinet               | • ? | ? |
| Conexion                               | Credential Set                      | CredConfigura        | • ? | ? |
| Info OS                                | Privileged Paging                   | No                   | • ? | ? |
| Activacion/Licenciamento               | Device Preset                       | Undefined            | • ? | ? |
| Detalles                               | Line Endings                        | Line Endings         | 2   | ? |
|                                        | Default Continuation                | Default Continuation | 2   | ? |
|                                        | Connect Options                     | Connect Options      | 2   | ? |
| Cancelar Salvar Equipo Actualizar Equi | ulpo desde NMIS Discover Connection | Details              |     |   |

Incorporación de comandos de Cisco en el Módulo opConfig; ya que solo tienen integrados comandos básicos. Para esto requerimos de tener una lista de comandos a incorporar para después adecuarlos a una estructura.

Lista de comandos a incorporar en opConfig.

| show | configuration |  |
|------|---------------|--|
| show | context       |  |
| show | controllers   |  |
| show | debugging     |  |
| show | dhcp          |  |
| show | dial-peer     |  |
| show | eigrp         |  |
| show | event         |  |
| show | event-manager |  |
| show | hardware      |  |
| show | history       |  |
| show | ip            |  |
| show | line          |  |
| show | logging       |  |
| show | memory        |  |
| show | mpls          |  |

Adecuamos esta lista de comandos a la estructura que se empleara para poder incorporar al archivo ios.nmis

```
{
    'tags' => [ 'DAILY', 'os', 'inventory', 'detect-change' ],
    'command' => 'show configuration',
    'privileged' => 'false',
    'multipage' => 'true'
  },
      {
    'tags' => [ 'DAILY', 'os', 'inventory', 'detect-change' ],
    'command' => 'show context',
    'privileged' => 'false',
    'multipage' => 'true'
  },
      {
    'tags' => [ 'DAILY', 'os', 'inventory', 'detect-change' ],
    'command' => 'show controllers',
    'privileged' => 'false',
    'multipage' => 'true'
  },
      {
     'tags' => [ 'DAILY', 'os', 'inventory', 'detect-change' ],
```

```
'command' => 'show debugging',
     'privileged' => 'false',
     'multipage' => 'true'
   },
      {
     'tags' => [ 'DAILY', 'os', 'inventory', 'detect-change' ],
     'command' => 'show dhcp',
     'privileged' => 'false',
     'multipage' => 'true'
   },
      {
     'tags' => [ 'DAILY', 'os', 'inventory', 'detect-change' ],
     'command' => 'show dial-peer',
     'privileged' => 'false',
     'multipage' => 'true'
   },
   {
    'tags' => [ 'DAILY', 'os', 'inventory', 'detect-change' ],
     'command' => 'show eigrp',
    'privileged' => 'false',
     'multipage' => 'true'
   },
      {
     'tags' => [ 'DAILY', 'os', 'inventory', 'detect-change' ],
     'command' => 'show event',
    'privileged' => 'false',
    'multipage' => 'true'
   },
},
```

Acceder a /usr/local/omk/conf/command\_sets.d/ y realizar un respaldo del archivo ios.nmis

| [root@opman | nte | ek usi | r]# co | d /usr/ | /loca | al/0 | omk/com | nf/command sets.d/  |
|-------------|-----|--------|--------|---------|-------|------|---------|---------------------|
| [root@opman | nte | ek cor | nmand  | sets.   | d]# 3 | 11   |         | —                   |
| total 100   |     |        | -      | _       |       |      |         |                     |
| -rw-rw-r    | 1   | root   | root   | 2552    | May   | 31   | 2017    | asa.nmis            |
| -rw-rr      | 1   | root   | root   | 411     | Dec   | 22   | 2016    | externals.nmis      |
| -rw-rr      | 1   | root   | root   | 2257    | Dec   | 22   | 2016    | extremexos.nmis     |
| -rw-rr      | 1   | root   | root   | 1296    | Dec   | 22   | 2016    | file store.nmis     |
| -rw-rr      | 1   | root   | root   | 1540    | Apr   | 27   | 2017    | fortinet.nmis       |
| -rw-rr      | 1   | root   | root   | 6456    | Apr   | 24   | 10:53   | ios.BKP.nmi_27_4_18 |
| -rw-rr      | 1   | root   | root   | 27528   | Apr   | 27   | 11:00   | ios.nmis            |
| -rw-rr      | 1   | root   | root   | 6586    | Dec   | 22   | 2016    | iosxe.nmis          |
| -rw-rr      | 1   | root   | root   | 3776    | Dec   | 22   | 2016    | iosxr.nmis          |
| -rw-rr      | 1   | root   | root   | 2345    | Dec   | 22   | 2016    | juniper.nmis        |
| -rw-rr      | 1   | root   | root   | 5477    | Dec   | 22   | 2016    | linux.nmis          |
| -rw-rr      | 1   | root   | root   | 1413    | Dec   | 22   | 2016    | mikrotik.nmis       |
| -rw-rr      | 1   | root   | root   | 2461    | Dec   | 22   | 2016    | nxos.nmis           |
| -rw-rr      | 1   | root   | root   | 1032    | Dec   | 22   | 2016    | qnap.nmis           |
| -rw-rr      | 1   | root   | root   | 2683    | Dec   | 22   | 2016    | redback.nmis        |
| -rw-rr      | 1   | root   | root   | 803     | Dec   | 22   | 2016    | screenos.nmis       |
| [root@opman | nte | ek cor | nmand  | sets.   | d]#   |      |         |                     |
|             |     |        | -      |         |       |      |         |                     |

Abrir el archivo ios. nmis y pegar la estructura de los comandos a agregar tal como se muestra en pantalla, de acuerdo a la estructura que ya se tiene.

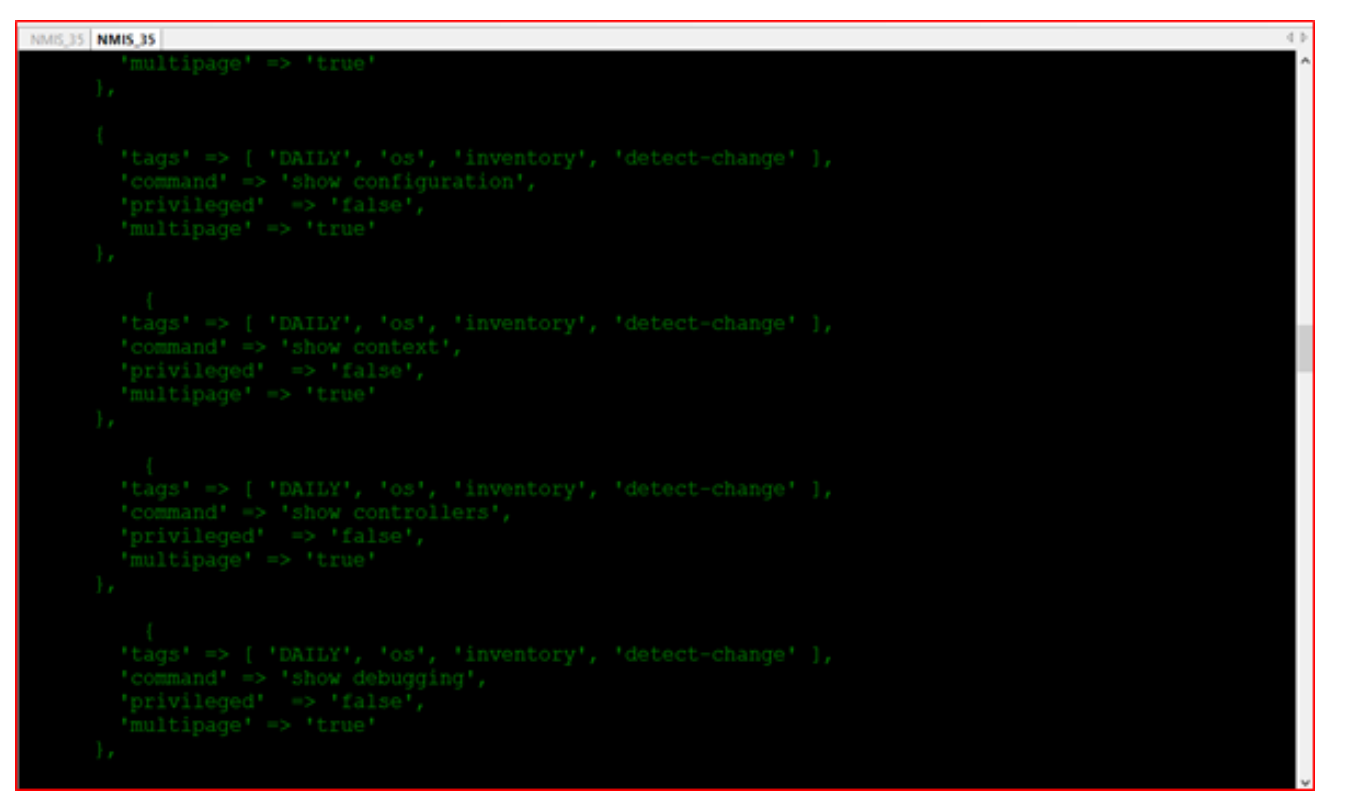

Una vez que se termine de agregar los comandos se ejecuta el siguiente comando para corroborar que la sintaxis este bien.

| [root@opmantek comma | and_sets.d]#                  |
|----------------------|-------------------------------|
| [root@opmantek comma | and_sets.d]# vi ios.nmis      |
| [root@opmantek comma | and_sets.d]#                  |
| [root@opmantek comma | and_sets.d]# perl -c ios.nmis |
| ios.nmis syntax OK   |                               |
| [root@opmantek comma | and sets.d]#                  |

Para finalizar se requiere de reiniciar los servicios.

| [root@opmantek command_sets.d]#                                      |    |  |
|----------------------------------------------------------------------|----|--|
| <pre>[root@opmantek command_sets.d]# service omkd restart</pre>      |    |  |
| Restarting Opmantek Webserver opmantek.exe                           | OK |  |
| <pre>[root@opmantek command sets.d]# service nmisd restart</pre>     |    |  |
| Restarting nmisd daemon nmisd                                        | OK |  |
| <pre>[root@opmantek command sets.d]# service mongod restart</pre>    |    |  |
| Stopping mongod:                                                     | OK |  |
| Starting mongod:                                                     | OK |  |
| <pre>[root@opmantek command sets.d]# service opconfigd restart</pre> |    |  |
| Restarting opconfig daemon opconfigd                                 | OK |  |
| [root@opmantek command sets.d]#                                      |    |  |
| <pre>[root@opmantek command_sets.d]# service httpd restart</pre>     |    |  |
| Stopping httpd:                                                      | OK |  |
| Starting httpd:                                                      | OK |  |
| [root@opmantek command sets.d]#                                      |    |  |

Pantalla principal opConfig.

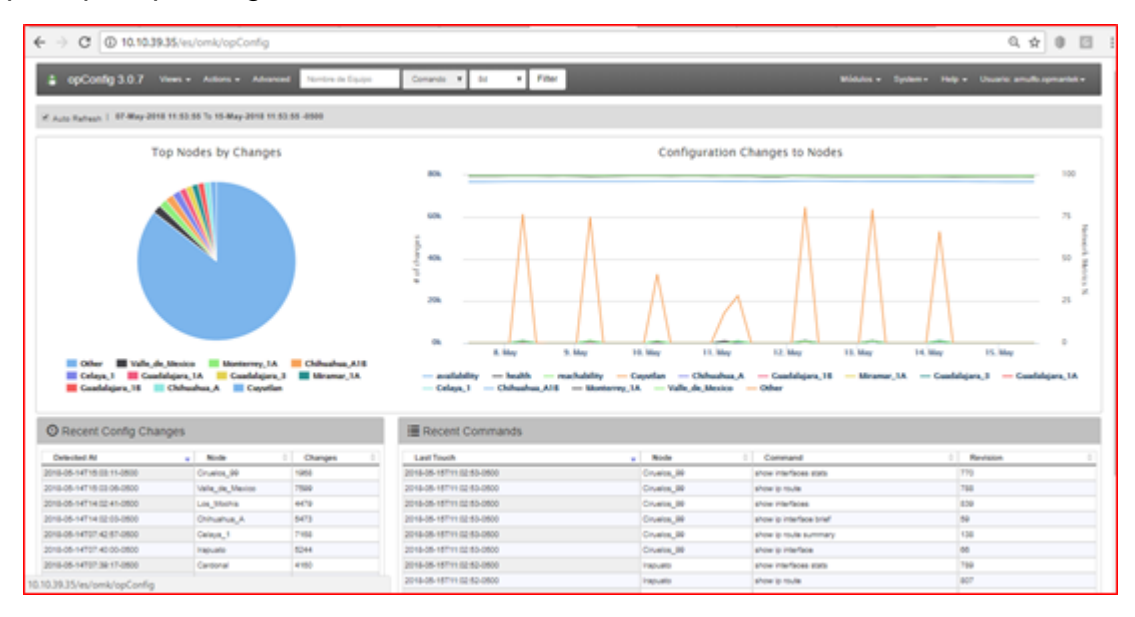

#### Antes de iniciar.

Se debe asegurar tener acceso a un dispositivo y pueda hacerlo manualmente con SSH o telnet y que está autorizado para hacerlo.

Necesita saber algo sobre el dispositivo para el que desea agregar soporte, idealmente ya debería estar en NMIS y entonces sabrá mucho sobre el dispositivo.

Necesitaremos saber:

• Quien es el vendedor

• Tipo de sistema operativo

Mirar el nodo en NMIS te ayudará aquí, por ejemplo

| mik              |                 |                           |  |  |
|------------------|-----------------|---------------------------|--|--|
| Node mik         | status          | Interfaces                |  |  |
| Node Details -   | mik - <u>Ed</u> | it Node - Node            |  |  |
| Node Status      |                 | reachable                 |  |  |
| System Name      |                 | MikroTik                  |  |  |
| IP Address       | 19              | 2.168.1.247               |  |  |
| Group            |                 | Campus                    |  |  |
| Customer         |                 | OMK                       |  |  |
| Location         |                 | Campus                    |  |  |
| Business Service | Netv            | work Services             |  |  |
| Туре             |                 | router                    |  |  |
| Model            |                 | MikroTik                  |  |  |
| Uptime           | 6 d             | 6 days, 1:06:45           |  |  |
| Location         |                 | default                   |  |  |
| Contact          |                 | default                   |  |  |
| Description      | Ro              | uterOS CHR                |  |  |
| Interfaces       |                 | 2                         |  |  |
| Last Update      | 09-Nov          | -2016 14:17:29            |  |  |
| Vendor           |                 | MikroTik                  |  |  |
| Object Name      | mikrot          | tikExperimental<br>Module |  |  |
| Role             |                 | access                    |  |  |
| Net              |                 | lan                       |  |  |
| Notes            |                 |                           |  |  |
| Time Zone        |                 | 0                         |  |  |

# Acceso los dispositivos

Acceda al dispositivo y vea qué sucede. Estamos queriendo aprender cómo funciona el dispositivo, entonces podemos enseñarle a opConfig cómo manejarlo.

#### Acceso usando SSH

```
[keiths@ran mikrotik]$ ssh
                                             com
                        password:
 MMM
           MMM
                     KKK
                                                  TTTTTTTTTTTT
                                                                   KKK
 MMMM
                     KKK
          MMMM
                                                  TTTTTTTTTTT
                                                                   KKK
 MMM MMMM MMM
               \mathbf{III}
                     KKK KKK RRRRRR
                                          000000
                                                      TTT
                                                              III KKK KKK
 MMM
          MMM
               III KKKKK
                               RRR RRR 000 000
                                                      TTT
                                                              III KKKKK
      MM
                                                              III KKK KKK
 MMM
           MMM
               III KKK KKK
                               RRRRRR
                                         000 000
                                                      TTT
                                                              III KKK KKK
 MMM
           MMM III KKK KKK RRR RRR
                                          000000
                                                      TTT
 MikroTik RouterOS 6.38rc19 (c) 1999-2016
                                                 http://www.mikrotik.com/
                Gives the list of available commands
[?]
command [?]
               Gives help on the command and list of arguments
               Completes the command/word. If the input is ambiguous,
[Tab]
               a second [Tab] gives possible options
/
               Move up to base level
                Move up one level
               Use command at the base level
/command
nov/09/2016 04:15:37 system, error, critical login failure for user admin from 192.
168.1.7 via ssh
nov/09/2016 04:15:37 system, error, critical login failure for user keiths from 192
.168.1.7 via ssh
[admin@MikroTik] >
```

Acceso usando Telnet

```
[keiths@ran mikrotik]$ telnet mik
Trying 192.168.1.247...
Connected to mik.
Escape character is '^]'.
MikroTik v6.38rc19 (testing)
Login: admin
Password:
  MMM
           MMM
                      KKK
                                                      TTTTTTTTTTT
                                                                        KKK
  MMMM
          MMMM
                      KKK
                                                                        KKK
                                                      TTTTTTTTTTT
                 \mathbf{III}
                      KKK KKK
                                RRRRRR
                                             000000
                                                          TTT
                                                                  III KKK
  MMM MMMM MMM
                                                                             KKK
  MMM
       MM
           MMM
                 \mathbf{III}
                      KKKKK
                                 RRR
                                      RRR
                                            000 000
                                                          TTT
                                                                  \mathbf{III}
                                                                       KKKKK
  MMM
           MMM
                 III
                      KKK KKK
                                 RRRRRR
                                            000 000
                                                          TTT
                                                                  \mathbf{III}
                                                                       KKK KKK
  MMM
           MMM
                III KKK KKK
                                RRR RRR
                                             000000
                                                          TTT
                                                                  \mathbf{III}
                                                                       KKK
                                                                             KKK
 MikroTik RouterOS 6.38rc19 (c) 1999-2016
                                                    http://www.mikrotik.com/
[?]
                 Gives the list of available commands
command [?]
                 Gives help on the command and list of arguments
[Tab]
                 Completes the command/word. If the input is ambiguous,
                 a second [Tab] gives possible options
                 Move up to base level
                 Move up one level
                 Use command at the base level
/command
[admin@MikroTik] >
```

## Crear un conjunto de credenciales según cómo iniciaste sesión

Ahora que ya sabe cómo inició sesión, cree un conjunto de credenciales para que coincida con esto. Para hacerlo, vaya al menú -> Sistema -> Editar conjuntos de credenciales. Lo que es importante tener en cuenta aquí es que este dispositivo solo requiere una contraseña única y no usa un modo privilegiado (raíz en Linux, habilitar en Cisco). Por lo tanto, la nueva configuración (introducida en opConfig 3.0.2) es "Privilegio automático" para este nodo, esto debe establecerse en "Sí".

| . opConfig 3.0.2 Views - Actio         | ns - Node Name Command \$ Period \$              | Filter | Modules - | System + | Help +    | User: nmis +  |
|----------------------------------------|--------------------------------------------------|--------|-----------|----------|-----------|---------------|
| C Edit Credential Set                  |                                                  |        |           |          |           |               |
| Name                                   | mikrotik                                         | ?      |           |          |           |               |
| Description                            | Enter New Description                            | ?      |           |          |           |               |
| User Name                              | admin                                            | ?      |           |          |           |               |
| Password                               | Enter New Password                               | ?      |           |          |           |               |
| Password (Superuser/Privileged/Enable) | Enter New Password (Superuser/Privileged/Enable) | ?      |           |          |           |               |
| Automatically Privileged               | Yes :                                            | ?      |           |          |           |               |
| SSH Key                                | Enter New SSH Key                                | ?      |           |          |           |               |
|                                        | Current State: Not Set!                          | ¢      |           |          |           |               |
| Cancel Save Credential Set             |                                                  |        |           |          | Delete Cr | redential Set |

## Crear una regla del sistema operativo

Para que opConfig sepa qué es el sistema operativo y otras cosas, deberá decidir algunas cosas y luego crear una regla del sistema operativo que las establezca. Las reglas del sistema operativo permiten a opConfig descubrir automáticamente qué hacer con un dispositivo. El archivo para editar es /usr /local/omk/conf/OS\_Rules.nmis, al final de la configuración base hay documentación, incluida en el apéndice a continuación.

Una mirada rápida al dispositivo MikroTik en NMIS mostró que el campo de descripción que es la variable SNMP sysDescr era "RouterOS CHR", esta será la base de nuestra regla del sistema operativo para dispositivos MikroTik. Así que vamos a agregar dos propiedades, el sistema operativo y el libro de frases, el sistema operativo le dice a opConfig qué conjunto de comandos usar y el libro de frases le dice a opConfig cómo hablar con un router.

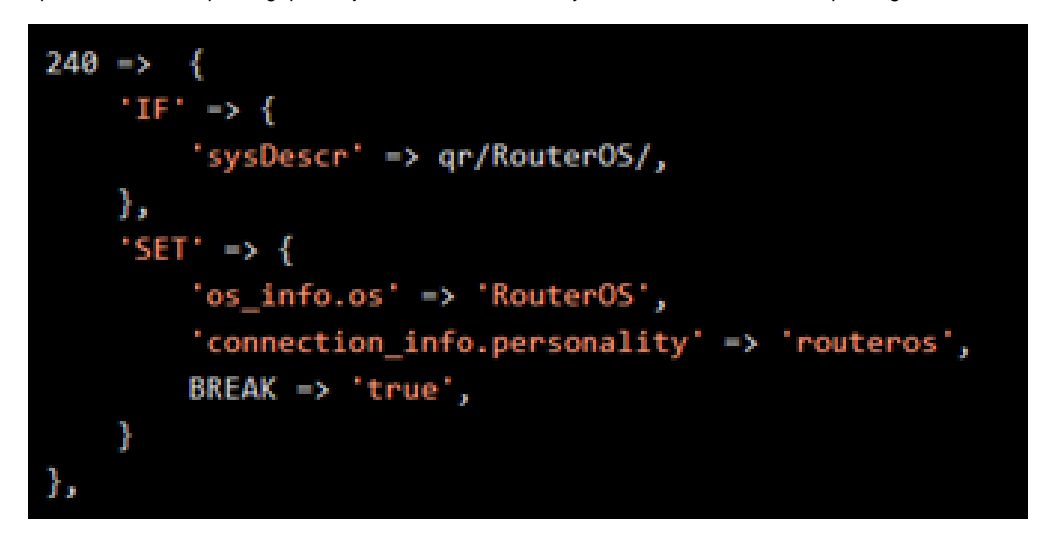

Esta regla dice, si veo la expresión regular / RouterOS / match en el campo sysDescr, entonces establezco las siguientes propiedades del nodo.

## Importar el nodo en opConfig

Acceda al menú en opConfig e importe el nodo, puede hacerlo desde el menú "Sistema -> Editar nodos", luego busque el botón azul "Importar nodos nuevos desde NMIS".

Encuentre el nodo y edítelo en opConfig, debería ver una pantalla como la siguiente, esto indica que el sistema operativo y la personalidad se han configurado, puede verlos seleccionando "Conexión" e "Información del SO" a la izquierda. Si no están configurados, puede editar la regla del sistema operativo y presionar "Refrescar nodo desde NMIS" hasta que se configuren.

| 🛔 opConfig 3.0.2 Views - Actions - No               | de Name Command 1 Period 1     | Filter                      | Modules - | System - | Help - | User: nmis + |
|-----------------------------------------------------|--------------------------------|-----------------------------|-----------|----------|--------|--------------|
| C Edit Node mik                                     |                                |                             |           |          |        |              |
| O Settings                                          | Name                           | mik                         | ?         |          |        |              |
| General                                             | Host                           | 192.168.1.247               | ?         |          |        |              |
| Connection                                          | Addresses                      | 192.168.1.122 192.168.1.247 | ?         |          |        |              |
| OS Info                                             | Group                          | DataCenter                  | ?         |          |        |              |
| Comments                                            | Location                       | DataCenter                  |           |          |        |              |
|                                                     | Customer                       | ОМК                         |           |          |        |              |
| Configuration Problems                              | BusinessService                | Network Services            |           |          |        |              |
| Interport is not set     No Credential Set selected | Notes                          | Notes                       |           |          |        |              |
|                                                     |                                |                             |           |          |        |              |
| Cancel Save Node Refresh Node from NM               | IS Discover Connection Details |                             |           |          | D      | elete Node   |

#### Crea un Libro de Frases

Más información sobre los libros de frases: opConfig, libro de frases personalizado y personalidad Para decirle a opConfig cómo hablar con un dispositivo, necesita un libro de frases, esto está ayudando al sistema a saber qué hacer.

La mayoría de las veces, los dispositivos se comportan igual que los dispositivos Cisco, por lo que siempre puedes probar el libro de frases **ios**, pero no es demasiado difícil de crear. Al acceder al dispositivo pudimos saber que podría haber un "Login" y "Password". : "solicitudes, según cómo se accede al sistema.

El libro de frases base se creó en **/usr/local/omk /conf/phrasebooks/**, se creó una nueva carpeta MikroTik con un subdirectorio de RouterOS, debajo de este se creó un archivo pb, la ruta completa del archivo era **/usr/local/omk/conf/phrasebooks/mikrotik/routeros** 

/pb.

| prompt user                                               |
|-----------------------------------------------------------|
| <pre>match /Login:/</pre>                                 |
| prompt pass                                               |
| <pre>match /[Pp]assword:/</pre>                           |
| prompt generic                                            |
| <pre>match /] &gt; /</pre>                                |
| macro paging                                              |
| send nothing                                              |
| macro disconnect                                          |
| send quit                                                 |
| prompt connection_error                                   |
| <pre>match /Connection refused Received disconnect/</pre> |
|                                                           |

Pon a prueba el trabajo hasta ahora

La mejor manera de probar todo es ejecutar un descubrimiento en el nodo, esto coincidirá con el conjunto de credenciales y probará el libro de frases, para ejecutarlo, ejecutaríamos el comando:

#### /usr/local/omk/bin/opconfig-cli.pl act = discover node = mik debug = 1

Crear un conjunto de comandos

Ahora necesita crear un conjunto de comandos para decirle a opConfig qué debe recopilar de opConfig, esto está documentado en Gestión de conjuntos de comandos. Ruta /usr/local/omk/conf/command\_sets.d en el archivo Mikrotik.nmis

```
2hash = (
    'ROUTEROS_DAILY' => {
    'os_info' => {
           'os' => 'RouterOS',
    },
    'scheduling_info' => {
      'run_commands_on_separate_connection' => 'false',
    },
    commands => [
       'command' => '/export',
'privileged' => 'false',
'multipage' => 'false',
        'run_command_on_separate_connection' => 'false'
     },
       'command' => '/system license print',
'privileged' => 'false',
'multipage' => 'false',
'run_command_on_separate_connection' => 'false'
     },
       'command' => '/system package print',
       'rownand => 'system package print ;
'privileged' => 'false',
'multipage' => 'false',
'run_command_on_separate_connection' => 'false'
   ],
);
```

#### Anexo:

https://community.opmantek.com/display/opconfig/Adding+a+new+device+to+be+supported+by+opConfig